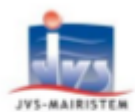

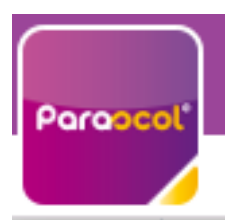

# Utiliser Mon Espace Famille et Mes Factures On Line

# Table des matières

| 1.        | Pour les familles qui n'avaient pas d'enfants scolarisés en 2024 2025, il faut faire : « Créer un                  | า      |
|-----------|----------------------------------------------------------------------------------------------------|--------|
| con       | ipte »                                                                                                    | Z      |
| E         | tape 1.1 : connectez-vous au portail https://www.monespacefamille.fr                                               | 2      |
| E         | tape 1.2 : renseignez les informations des responsables (parents) de l'enfant                                      | 5      |
| E         | tape 1.3 : renseignez les informations de l'enfant ou des enfants                                                  | 7      |
| 2.<br>ses | Pour les familles qui avaient un enfant scolarisé en 2024 2025 : Créer un mot de passe et valide données familles1 | r<br>0 |
| 3.        | Actualités1                                                                                                    | 1      |
| 4.        | Réservations1                                                                                                    | 1      |
| E         | tape 4.1 Vue Agenda1                                                                                               | 2      |
| E         | tape 4.2 Vue Période1                                                                                              | 3      |
| E         | tape 4.3 Quelques remarques :1                                                                                     | 5      |
| 5.        | Mes factures1                                                                                                    | 6      |
| 6.        | Contacts :1                                                                                                    | 7      |

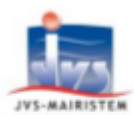

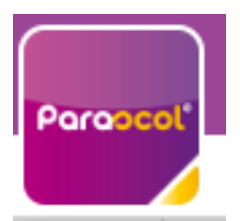

# **Utiliser Mon Espace Famille et Mes Factures On Line**

1. <u>Pour les familles qui n'avaient pas d'enfants scolarisés en</u> 2024 2025, il faut faire : « Créer un compte »

Etape 1.1 : connectez-vous au portail <u>https://www.monespacefamille.fr</u>

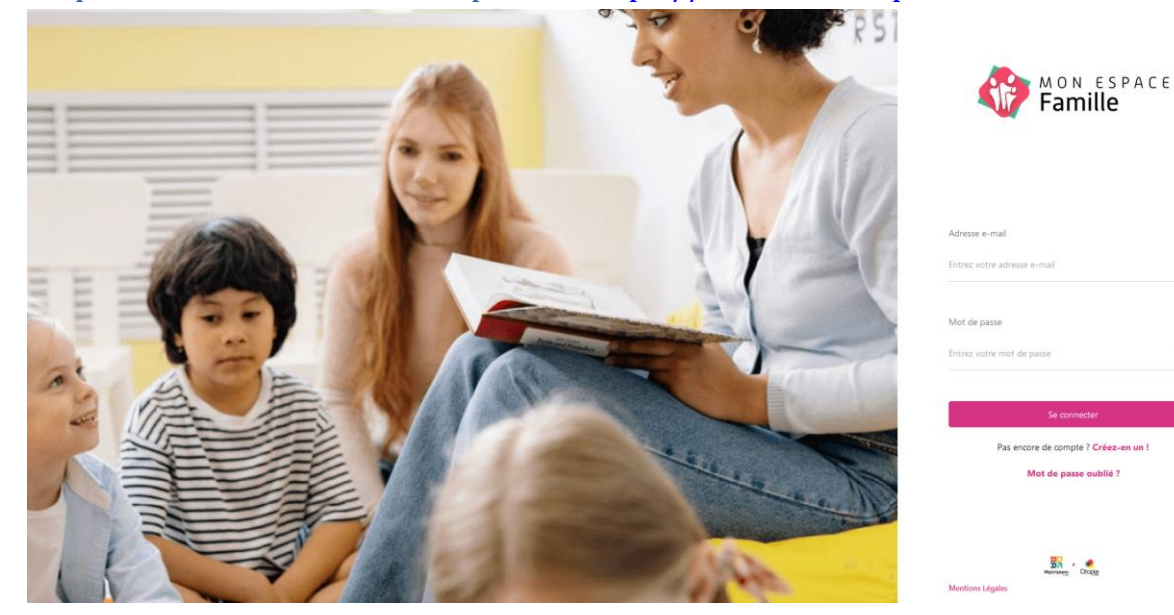

Cliquez sur Pas encore de compte ? Crééez en un !

|      | 1   3     Recherche   Votre compte   Validation e-mail |  |
|------|--------------------------------------------------------|--|
| Rech | erche                                                  |  |
| -    |                                                        |  |

Entrer le code postal de votre collectivité 06530

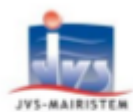

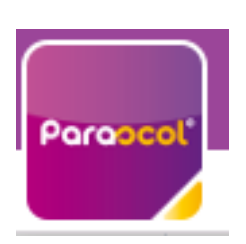

# **Utiliser Mon Espace Famille et Mes Factures On Line**

Sélectionnez dans la liste le code .

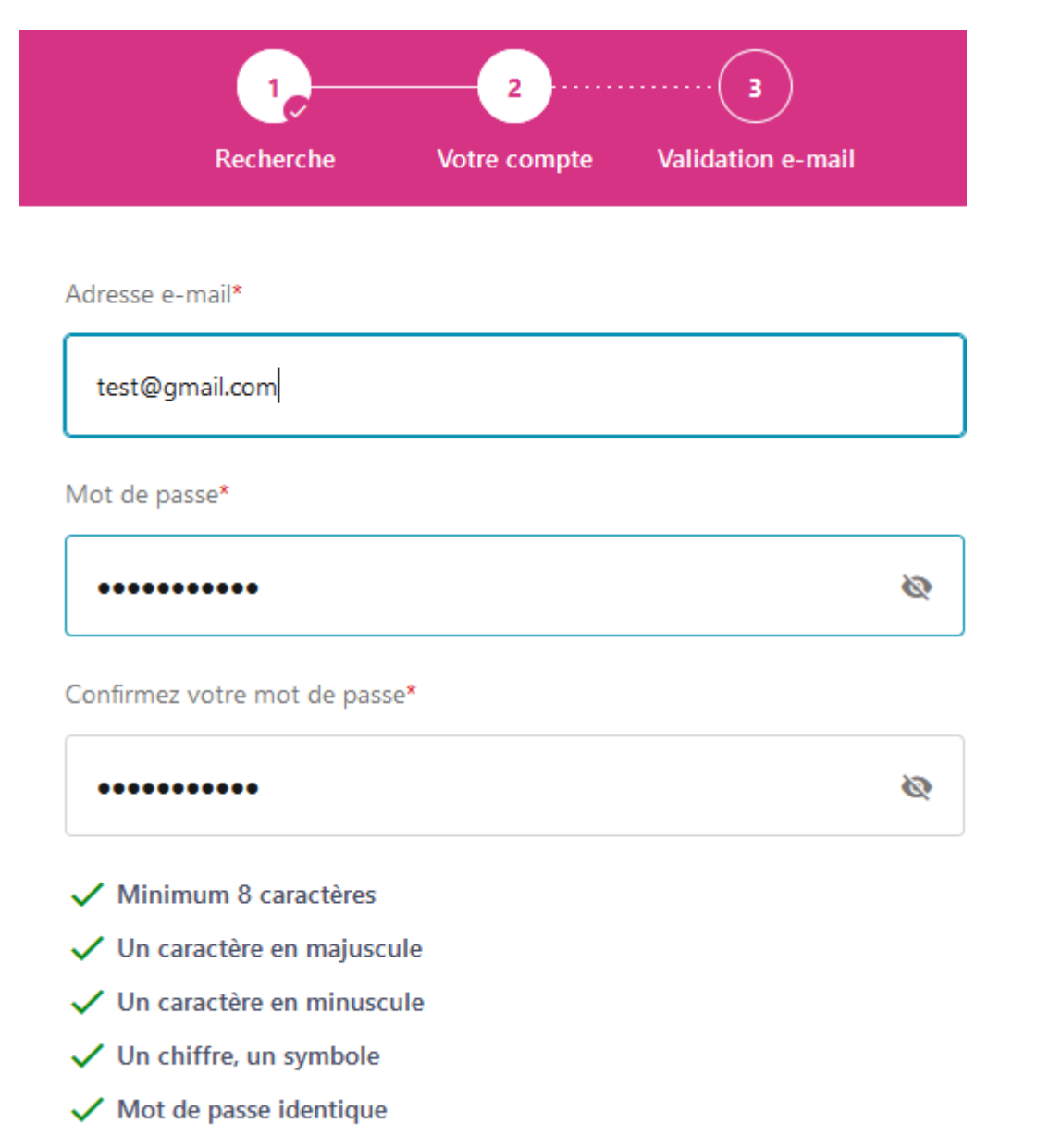

Ensuite entrez votre adresse mail et un mot de passe (Minimum 8 caractères avec au moins un caractère en majuscule, un caractère en minuscule, un chiffre et un symbole)

Confirmez votre mot de passe et tout doit être en vert et plus en rouge.

Allez dans votre messagerie et valider votre inscription.

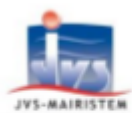

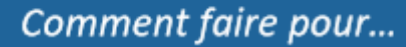

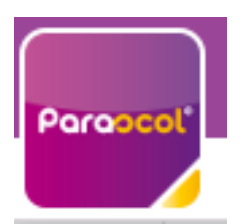

# **Utiliser Mon Espace Famille et Mes Factures On Line** M Gmail Q Rechercher dans les messages 5° 🗗 ← Ŧ (!) Ū : Vérification de votre email Boîte de réception × monespacefamille.fr <ne-pas-repondre@monespacefamille.fr> À moi 🔻 MON ESPACE Famille Vérifiez votre adresse e-mail, Pour commencer à utiliser monespacefamille.fr, cliquez simplement sur le bouton ci dessous : Valider mon e-mail L'équipe monespacefamille.fr. Une solution Citopia, société du groupe JVS 7 espace raymond Aron, 51520 Saint Martin sur le pré [Message tronqué] Afficher l'intégralité du message

Retourner sur monespacefamille.fr remettre son adresse mail et son mot de passe et suivre les fenêtres pour compléter le foyer, les responsables et les enfants :

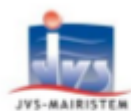

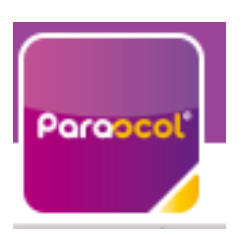

# **Utiliser Mon Espace Famille et Mes Factures On Line**

| formations personnelles<br>estinataire des factures)<br>ite de naissance Non renseigné<br>rense |                                                                        |                                               |  |
|-------------------------------------------------------------------------------------------------|------------------------------------------------------------------------|-----------------------------------------------|--|
| éphone mobile <b>Non renseigné</b><br>éphone fixe<br>ail caunileuasagries@qmail.com             | Avant de commencer, renseignez to<br>concernant le foyer, les responsa | utes les informations<br>bles et les enfants. |  |
| Modifier                                                                                        | J'ai compris                                                           | 1                                             |  |

## Etape 1.2 : renseignez les informations des responsables (parents) de l'enfant

| estinataire des factures)<br>te de naissance Non renseigné<br>resse<br>éphone mobile Non renseigné<br>éphone fixe | formations personnelles         |          |  |
|----------------------------------------------------------------------------------------------------|---------------------------------|----------|--|
| te de naissance Non renseigné<br>resse<br>éphone mobile Non renseigné<br>éphone fixe                              | Destinataire des factures)      |          |  |
| resse<br>éphone mobile <b>Non renseigné</b><br>éphone fixe                                                        | ate de naissance Non renseigné  |          |  |
| éphone mobile <b>Non renseigné</b><br>éphone fixe                                                                 | dresse                          |          |  |
| éphone fixe                                                                                                    | éléphone mobile Non renseigné   |          |  |
|                                                                                                    | éléphone fixe                   |          |  |
| ail caunlieuasagries@gmail.com                                                                                    | mail caunlieuasagries@gmail.com |          |  |
| Modifier                                                                                                    |                                 | Modifier |  |

Cliquez sur modifier

Renseignez les infos obligatoires (astérix rouge) puis validez

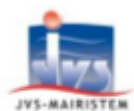

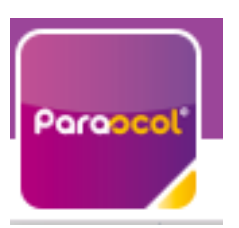

# **Utiliser Mon Espace Famille et Mes Factures On Line**

| ← MARC TEST                                                     |                         |                      |                                        |  |
|-----------------------------------------------------------------|-------------------------|----------------------|----------------------------------------|--|
| <b>Informations personnelles</b><br>(Destinataire des factures) |                         |                      |                                        |  |
| Civilité*                                                       | Prénom*                 | Nom*                 | Date de naissance*                     |  |
| M ~                                                             | MARC                    | TEST                 | 01/01/1990                             |  |
| Adresse*                                                        | Adresse* Complément     |                      | Ville*                                 |  |
| RUE DE LA MAIRIE                                                | Complément              | 33 550               | PAILLET                                |  |
| Pays*                                                           | /s* Téléphone mobile*   |                      | Email                                  |  |
| France V                                                        | FR +33 V 06 66 66 66 66 | FR +33 V 04 55 55 55 | caunlieuasagries@gmail.com             |  |
| Informations employeur                                          |                         |                      | Actuellement utilisé pour la connexion |  |
| Employeur                                                       |                         | Téléphone mobile     | Téléphone fixe                         |  |
| + Ajouter                                                       |                         | FR +33 V             | FR +33 V                               |  |
|                                                                 |                         |                      |                                        |  |
|                                                                 |                         |                      |                                        |  |
|                                                                 |                         |                      | Valider                                |  |

#### Ensuite cliquez sur +Nouveau responsable en haut à droite, si besoin pour le deuxième parent

#### Faire de même que précédemment et Valider

| ← SIMONE TEST                       |                         |                         |                       |
|-------------------------------------|-------------------------|-------------------------|-----------------------|
| Civilité*                           | Prénom*                 | Nom*                    | Date de naissance     |
| Mme V                               | SIMONE                  | TEST                    | 02/08/1993            |
| RUE DE LA MAIRIE                    | Complément              | 33 550                  | PAILLET               |
| Pays                                | Téléphone mobile        | Téléphone fixe          | Email                 |
| France V                            | FR +33 V 06 77 77 77 77 | FR +33 V 04 88 88 88 88 | simone.test@gmail.com |
| Informations employeur<br>Employeur |                         | Téléphone mobile        | Téléphone fixe        |
| + Ajouter                           |                         | FR +33 V                | FR +33 V              |
|                                     |                         |                         |                       |
|                                     |                         |                         | Välider               |
|                                     |                         |                         |                       |

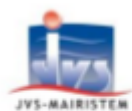

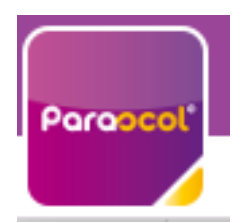

# **Utiliser Mon Espace Famille et Mes Factures On Line**

| MARC TEST                                                    | SIMONE TEST                             |
|--------------------------------------------------------------|-----------------------------------------|
| nformations personnelles                                     | Informations personnelles               |
| Destinatoire des factures)<br>Nate de naissance 01/01/1990 🔞 | Date de naissance 02/08/1993 💿          |
| Adresse RUE DE LA MAIRIE, 33550 PAILLET                      | Adresse RUE DE LA MAIRIE, 33550 PAILLET |
| éléphone mobile 06 66 66 66 66 🔞                             | Téléphane mabile 06 77 77 77 🔞          |
| éléphone fixe 04 55 55 55 55 🛞                               | Téléphone fixe 04 88 88 88 88 🛞         |
| mail caunlieuasagries@gmail.com                              | Email simone.test@gmail.com             |
| Modifier                                                     | Modifier                                |

### Etape 1.3 : renseignez les informations de l'enfant ou des enfants

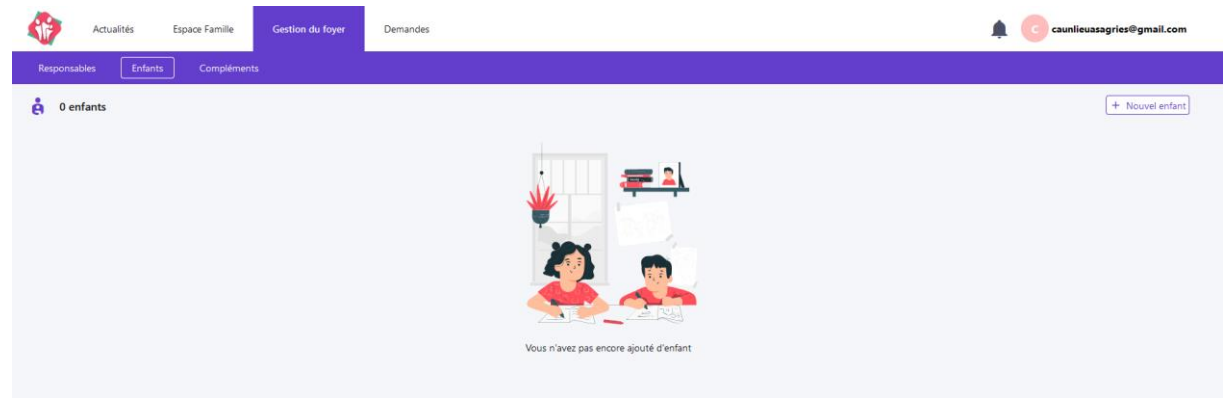

#### Cliquez sur enfant puis en haut à droite +Nouvel enfant

| ivilité*                                                                              | Prénom*                                                                            | Nom*                                                           | Date de naissance*                                                                           |
|---------------------------------------------------------------------------------------|------------------------------------------------------------------------------------|----------------------------------------------------------------|----------------------------------------------------------------------------------------------|
| Mme                                                                                   | ✓ CLARA                                                                            | TEST                                                           | 24/10/2015                                                                                   |
| égime alimentaire                                                                     |                                                                                    |                                                                |                                                                                              |
| Sans Porc                                                                             | ~                                                                                  |                                                                |                                                                                              |
| iche sanitaire                                                                        |                                                                                    |                                                                |                                                                                              |
| accinations                                                                           | Carnet de vaccination                                                              | Maladies                                                       | Allergies                                                                                    |
| + Ajouter                                                                             | + Ajouter                                                                          | + Ajouter                                                      | + Ajouter                                                                                    |
| llergies Alimentaires                                                                 | Médecin                                                                            | Hôpital                                                        | Mensurations                                                                                 |
| + Ajouter                                                                             | + Ajouter                                                                          | + Ajouter                                                      | + Ajouter                                                                                    |
| Porte-t-il des lunettes ?                                                             | Porte-t-il des lentilles ?                                                         | Porte-t-il des prothèses auditives ?                           | Porte-t-il des prothèses dentaires ?                                                         |
| Suit-il un traitement médical ?                                                       | <ul> <li>Autoriser l'enfant à participer aux baignade<br/>surveillées ?</li> </ul> | es Un projet d'accueil individualisé a-t-il été<br>formalisé ? | <ul> <li>Autoriser l'enfant à participer aux activités<br/>physiques et sportives</li> </ul> |
| <ul> <li>Autoriser le transport en véhicule de servi<br/>car de location ?</li> </ul> | vice et                                                                            |                                                                |                                                                                              |
| ommentaires / remarques liées à la santé de votre                                     | e enfant                                                                           |                                                                |                                                                                              |
| Diabétique : une piqure d'insuline à faire à 11h30                                    | ) tous les matins                                                                  |                                                                |                                                                                              |
| Je certifie que les informations fournies sur                                         | r l'état de santé de mon enfant sont correctes                                     |                                                                |                                                                                              |

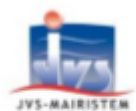

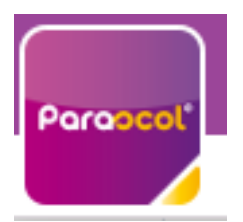

# **Utiliser Mon Espace Famille et Mes Factures On Line**

Vous pouvez déjà remplir au maximum le dossier avec les vaccinations les maladies, les allergies, les allergies alimentaires et le régime alimentaire.

Ensuite Valider.

Répétez l'action autant de fois que vous avez d'enfants

| CUILHEM TEST                                                                                                    |                                                                                     |                                                             |                                                                                              |
|----------------------------------------------------------------------------------------------------|-------------------------------------------------------------------------------------|-------------------------------------------------------------|----------------------------------------------------------------------------------------------|
| ivilité*                                                                                                    | Prénom*                                                                             | Nom*                                                        | Date de naissance*                                                                           |
| м ~                                                                                                    | GUILHEM                                                                             | TEST                                                        | 31/10/2020                                                                                   |
| égime alimentaire                                                                                                |                                                                                     |                                                             |                                                                                              |
| Végétarien V                                                                                                    |                                                                                     |                                                             |                                                                                              |
| iche sanitaire                                                                                                   |                                                                                     |                                                             |                                                                                              |
| accinations                                                                                                    | Carnet de vaccination                                                               | Maladies                                                    | Allergies                                                                                    |
| Ajouter                                                                                                    | + Ajouter                                                                           | + Ajouter                                                   | + Ajouter                                                                                    |
| lergies Alimentaires                                                                                             | Médecin                                                                             | Hôpital                                                     | Mensurations                                                                                 |
| Ajouter                                                                                                    | + Ajouter                                                                           | + Ajouter                                                   | + Ajouter                                                                                    |
| Porte-t-il des lunettes ?                                                                                        | Porte-t-il des lentilles ?                                                          | Porte-t-il des prothèses auditives ?                        | Porte-t-il des prothèses dentaires ?                                                         |
| Suit-il un traitement médical ?                                                                                  | <ul> <li>Autoriser l'enfant à participer aux baignades<br/>surveillées ?</li> </ul> | Un projet d'accueil individualisé a-t-il été<br>formalisé ? | <ul> <li>Autoriser l'enfant à participer aux activités<br/>physiques et sportives</li> </ul> |
| ommentaires / remarques liées à la santé de votre enfant                                                         |                                                                                     |                                                             |                                                                                              |
| Je certifie que les informations fournies sur l'état c                                                           | le santé de mon enfant sont correctes                                               | CGU Mentions Lécales                                        | Valider                                                                                      |
| Je certifie que les informations fournies sur l'état c                                                           | le santé de mon enfant sont correctes                                               | CGU Mentions Lécales                                        | Valder<br>-                                                                                  |
| Je certifie que les informations fournies sur l'état c                                                           | le santé de mon enfant sont correctes                                               | CGU Mentions Légales                                        | Valide<br>•                                                                                  |
| Je certifie que les informations fournies sur l'état c<br>Mar<br>Responsables Enfants Compléments<br>2 2 enfants | le santé de mon enfant sont correctes                                               | CGU Mentions Lécales                                        | Valider<br>• • •<br>• • •                                                                    |
| Je certifie que les informations fournies sur l'état c<br>Responsables Enfants Compléments<br>2 enfants          | le santé de mon enfant sont correctes                                               | CGU Mentions Léaales                                        | Valider<br>• • •<br>• • •<br>• • •<br>• • •<br>• • •<br>• • •<br>• • •<br>• •<br>• •         |

Dans mon cas j'ai deux enfants Clara et Guilhem ...

Enfin il me reste à compléter la partie Compléments pour ajouter les personnes à contacter en cas d'urgence et les personnes autorisées pour venir chercher les enfants à la garderie.

| Responsables | Enfants | Compléments |  |  |                      |
|--------------|---------|-------------|--|--|----------------------|
| Compléments  | s       |             |  |  | + Nouveau complément |
|              |         |             |  |  |                      |

+Nouveau complément en haut à droite

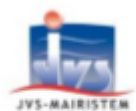

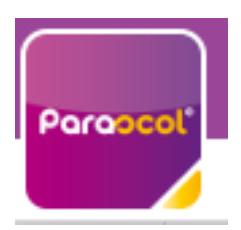

# Utiliser Mon Espace Famille et Mes Factures On Line

| Personnes autorisées à venir chercher l'enfant       X         Prénom et nom*       Christine TEST         Téléphone mobile*       FR +33 V         06 88 88 88 88                          |
|----------------------------------------------------------------------------------------------------|
| Téléphone fixe<br>FR +33 V 04 77 77 77<br>Annuler Valider                                                                                                    |
|                                                                                                    |
| Personnes à contacter en cas d'urgence   Prénom et nom*   Jean-Michel TEST   Téléphone mobile*   FR +33    O6 55 55 55 55   Téléphone fixe   FR +33    O4 77 77 77 77     Annuler   Valider |
|                                                                                                    |
|                                                                                                    |
|                                                                                                    |

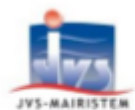

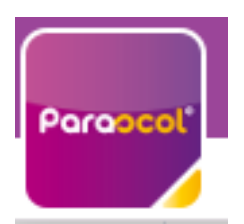

## **Utiliser Mon Espace Famille et Mes Factures On Line**

Ajouter toutes les personnes voulues et faire Valider

Vous avez maintenant renseigné toutes les informations de votre foyer.

# 2. Pour les familles qui avaient un enfant scolarisé en 20242025 : Créer un mot de passe et valider ses données familles

Vous avez reçu un e-mail à l'adresse mail donné en Septembre dernier vous permettant de créer un mot de passe.

#### **Bienvenue**

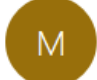

monespacefamille.fr <ne-pas-repondre@monespacefamille.fr> À Compta Spéracèdes

🚺 En cas de problème lié à l'affichage de ce message, cliquez ici pour l'afficher dans un navigateur web.

#### Bienvenue

Nous vous informons que vous pourrez dorénavant utiliser les services de la collectivité Spéracèdes

Pour cela, cliquez sur le bouton ci-dessous afin de choisir un mot de passe et finaliser la création du compte

Choisir un mot de passe

Pour toutes questions, merci de nous contacter au ou par mail à

Une fois créer, connectez-vous au portail <u>https://www.monespacefamille.fr</u>

avec votre adresse mail et le mot de passe nouvellement créer.

JVS / Parascol / Notice Utiliser Mon Espace Famille / Page 10 sur 17

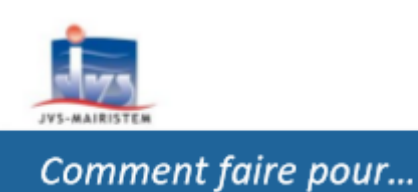

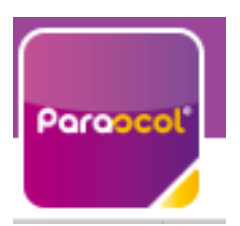

# **Utiliser Mon Espace Famille et Mes Factures On Line**

Une fois connecté, merci d'aller dans Gestion du foyer et vérifier vos données.

| 3. <u>Actualités</u>                                                                              |   |   |                                     |
|---------------------------------------------------------------------------------------------------|---|---|-------------------------------------|
| MON ESPACE Actualités Espace Famille Factures et paiements Foyer                                  | Ä | ¢ | NP Nathalie PELLETIER<br>Spéracèdes |
| BIENVENUE         Output         Speracedes         Biervenue         Biervenue         1 fichier |   |   |                                     |

Vous retrouvez ici toutes les informations que la mairie et l'équipe périscolaire souhaitent partager avec vous. Ici on peut voir les tarifs ou des menus ou des informations relatives à une grève par exemple, ...

Pour voir le détail, il vous suffit de cliquer sur consulter...

# 4. <u>Réservations</u>

Cliquez sur « Espace Famille » pour accéder à vos réservations

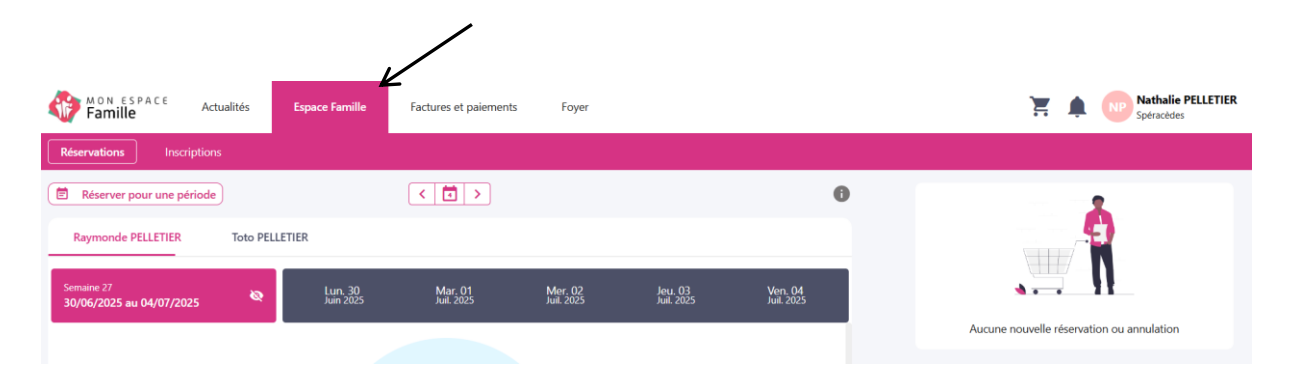

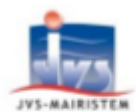

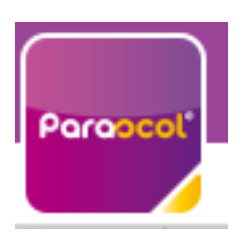

## **Utiliser Mon Espace Famille et Mes Factures On Line**

Vous êtes, par défaut, en mode « Vue Agenda ». Vous pouvez choisir aussi le mode « Vue Période » pour effectuer des réservations par période de plusieurs jours, semaines ou mois.

|            | Actualit                           | tés Espa    | ce Famille | Factures et p         | paiements | Gestion du foy        | er Demande:           | 5 |
|------------|------------------------------------|-------------|------------|-----------------------|-----------|-----------------------|-----------------------|---|
| Me         | s réservations                     | Mes inscrip | otions     |                       |           |                       |                       |   |
| ĒR         | éserver pour une                   | e période   |            |                       |           | < 2 >                 | ]                     |   |
| F          | lorianne TEST2                     | R           |            |                       |           |                       |                       |   |
| Ser<br>02, | naine 36<br><b>/09/2024 au 06/</b> | 09/2024     | 8          | Lun. 02<br>Sept. 2024 |           | Mar. 03<br>Sept. 2024 | Mer. 04<br>Sept. 2024 |   |

Si plusieurs de vos enfants sont inscrits, choisissez l'enfant concerné

Ici c'est Florianne qui est sélectionnée pour la réservation

## Etape 4.1 Vue Agenda

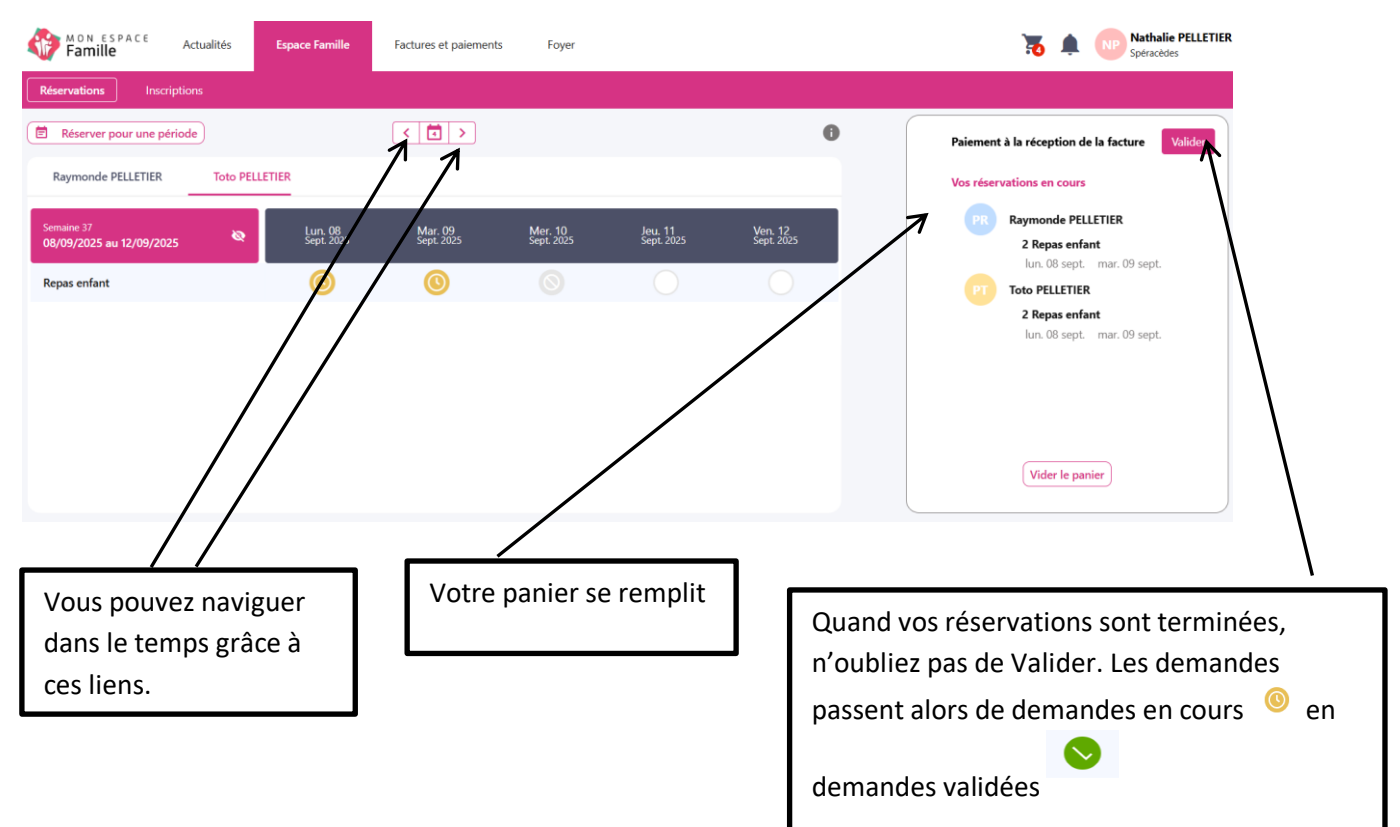

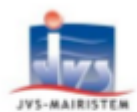

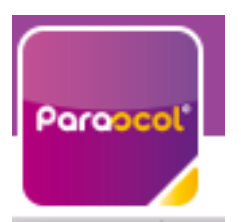

# **Utiliser Mon Espace Famille et Mes Factures On Line**

Cliquez sur les prestations pour réserver les dates et jours choisis.

Ici, on peut voir que pour Toto et Raymonde, je m'apprête à réserver 2 repas pour le Lundi 08 et le Mardi 09 Septembre 2025.

Si je regarde mon panier, je vois le résumé.

S le délai est dépassé car je m'y suis pris trop tard alors je ne vois pas d'activité Repas à cocher.

## Etape 4.2 Vue Période

Saisissez le début et la fin de période, puis les jours et les activités voulus sur cette période, puis terminer et enfin n'oubliez pas de valider votre panier.

| Famille Actualités Espace              | Famille Factures et paiements Foyer       |                                             | TR INP Nathalie PELLETIER<br>Spéracèdes   |
|----------------------------------------|-------------------------------------------|---------------------------------------------|-------------------------------------------|
| <b>Réservations</b> Inscriptions       |                                           |                                             |                                           |
| Réserver pour une période              | Ajouter des réservations pour une période | ×                                           |                                           |
| Raymonde PELLETIER Toto PELLETIER      | 1                                         |                                             |                                           |
| Semaine 36<br>01/09/2025 au 05/09/2025 | Période                                   | Profils de réservation                      |                                           |
| Repas enfant                           | Choisir la péric                          | de de réservation                           | Aucune nouvelle réservation ou annulation |
|                                        | Date de début*                            | Date de fin*                                |                                           |
|                                        | 08/09/2025                                | 31/08/2026                                  |                                           |
|                                        | <i>.</i>                                  | /                                           |                                           |
|                                        |                                           |                                             |                                           |
|                                        | /                                         | Suivant →                                   | 7                                         |
| Von Espace Citoyen, une solution       | CGU Mentions Légal                        | es Plan du site Déclaration d'accessibilité |                                           |

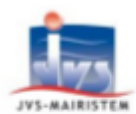

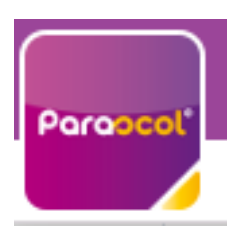

# Utiliser Mon Espace Famille et Mes Factures On Line

|                    | 1<br>Période   |                     | 2<br>Profils de réservatior | 1   |
|--------------------|----------------|---------------------|-----------------------------|-----|
| Raymonde PELLETIER | Toto PELLETIER |                     |                             |     |
|                    | 08 SEPT        | EMBRE 2025 - 31 AOÚ | ĴT 2026                     |     |
| LUN                | MAR            | MER                 | JEU                         | VEN |
| REPAS ENFANT       |                |                     |                             |     |
|                    | 0              | 0                   | $\bigcirc$                  | 0   |
|                    |                |                     |                             |     |

| Ajouter des réservations p       | our une période |     |                             |          | × |
|----------------------------------|-----------------|-----|-----------------------------|----------|---|
|                                  | 1,<br>Période   |     | 2<br>Profils de réservation |          |   |
| Raymonde PELLETIER               | Toto PELLETIER  |     |                             |          |   |
| 08 SEPTEMBRE 2025 - 31 AOÛT 2026 |                 |     |                             |          |   |
| LUN                              | MAR             | MER | JEU                         | VEN      |   |
| REPAS ENFANT                     |                 |     |                             |          |   |
|                                  | 0               | 0   | $\bigcirc$                  | 0        |   |
|                                  |                 |     |                             |          |   |
| ← Enfant précédent               |                 |     |                             | Terminer | → |

Ici je vais réserver pour Raymonde, tous les repas des Lundis Mardis et Vendredis hors vacances scolaires de la zone B entre le 08/09/2025 et le 31/08/2026

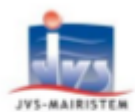

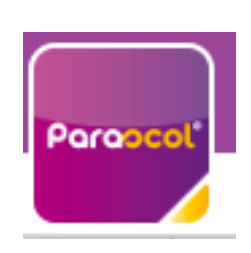

# **Utiliser Mon Espace Famille et Mes Factures On Line**

Je fais de même pour son petit frère Toto.

| Paiement à la réception de la facture Valider | Paiement à la réception de la facture Valid |
|-----------------------------------------------|---------------------------------------------|
| Vos réservations en cours                     | lun. 15 juin mar. 16 juin                   |
|                                               | ven. 19 juin lun. 22 juin                   |
| PT Toto PELLETIER                             | mar. 23 juin ven. 26 juin                   |
| 99 Renas enfant                               | lun. 29 juin mar. 30 juin                   |
| lun. 08 sept. mar. 09 sept.                   | ven. 03 juil.                               |
| ven. 12 sept. lun. 15 sept.                   | PR Raymonde PELLETIER                       |
| mar. 16 sept. ven. 19 sept.                   | 99 Repas enfant                             |
| lun. 22 sept. mar. 23 sept.                   | lun. 08 sept. mar. 09 sept.                 |
| ven. 26 sept. lun. 29 sept.                   | ven. 12 sept. Iun. 15 sept.                 |
| mar. 30 sept. ven. 03 oct.                    | mar. 16 sept. ven. 19 sept.                 |
| lun. 06 oct. mar. 07 oct.                     | lun. 22 sept. mar. 23 sept.                 |
| ven. 10 oct. lun. 13 oct.                     | ven. 26 sept. lun. 29 sept.                 |
| mar. 14 oct. ven. 17 oct.                     | mar. 30 sept. ven. 03 oct.                  |
| Vider le panier                               | Vider le panier                             |

Je suis sur le point de valider 2\*99 = 198 cantines pour mes deux enfants.

#### Etape 4.3 Quelques remarques :

- Ne pas oublier de sélectionner l'enfant concerné.
- Vous ne pouvez pas réserver des prestations hors des créneaux de temps prévu dans le règlement. (c'est important pour votre collectivité : elle commande les repas à l'avance, elle gère les planning des ATSEM, ... )
- Vous pouvez annuler vos demandes préalablement validées dans les créneaux de temps prévus dans le règlement, mais ne la même façon vous ne pouvez-pas dé-réserver hors des périodes définies par votre collectivité.

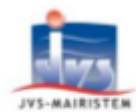

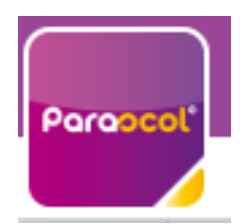

# **Utiliser Mon Espace Famille et Mes Factures On Line**

Pour votre mairie :

| Produits        | Délai de<br>réservation                                                                                                    | Délai de dé-<br>réservation                                                                                               | Prix à l'unité                                                                | Paiement ?                                                                                                    | Nbre<br>Max<br>de<br>place |
|-----------------|----------------------------------------------------------------------------------------------------|----------------------------------------------------------------------------------------------------|-------------------------------------------------------------------------------|----------------------------------------------------------------------------------------------------|----------------------------|
| REPAS<br>ENFANT | Pour<br>réserver<br>pour la<br>semaine S<br>vous devez<br>réserver<br>avant le<br>mardi<br>matin de la<br>semaine S-<br>1 08h00. | Pour réserver<br>pour la<br>semaine S<br>vous devez<br>réserver<br>avant le<br>mardi matin<br>de la semaine<br>S-1 08h00. | 4.50 € si<br>famille<br>SPERACEDES<br>et 6.00 € si<br>famille hors<br>commune | Post paiement, cad<br>en début de mois<br>pour les prestations<br>M-1<br>(paiement en ligne<br>avec la solution<br>Payfip du<br>gouvernement ou en<br>espèces ou chèques<br>auprès de la compta<br>de la mairie. | 120                        |

## 5. Mes factures

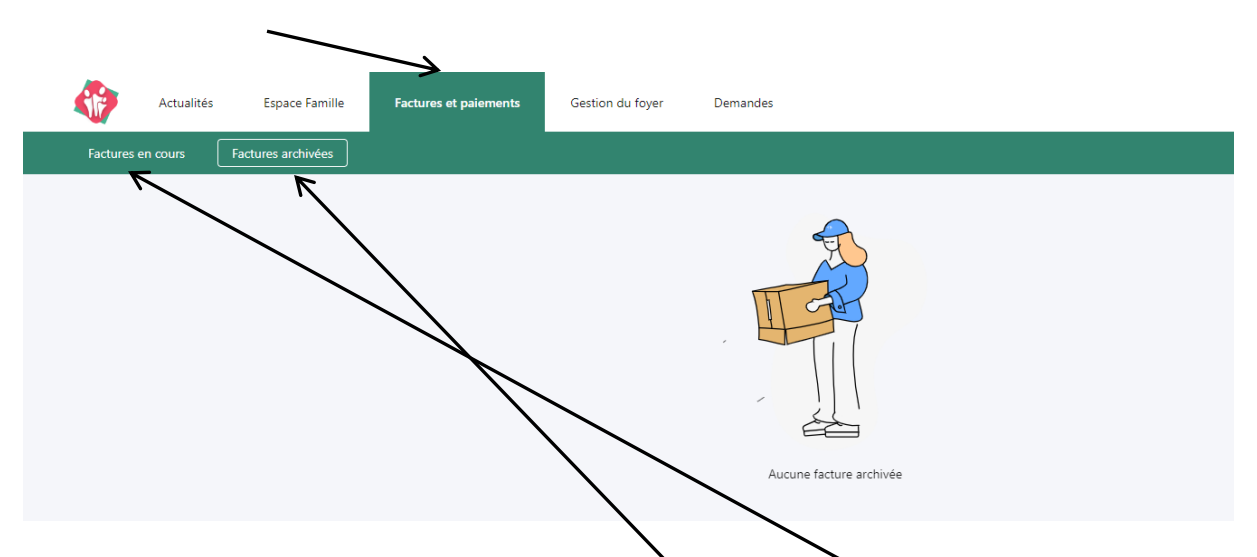

 Votre commune encaisse directement les montants des prestations proposées alors on dit qu'elle est régie et vous voyez cet onglet !
 Vous pouvez voir l'historique de vos factures soldées et voir vos factures en attente de Règlement.
 Vous pouvez aussi régler vos factures en attente comme sur de nombreux sites : Cliquez sur

Vous pouvez aussi régler vos factures en attente comme sur de nombreux sites : Cliquez sur le bouton Payer et suivre les indications.

• N'oubliez pas que votre collectivité doit, dans tous les cas, fournir au comptable public un état d'encaissement récapitulatif des prestations et donc elle doit elle aussi rendre des

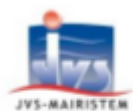

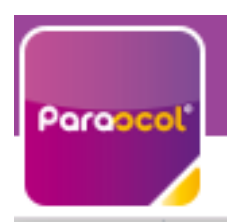

# **Utiliser Mon Espace Famille et Mes Factures On Line**

comptes sur les retards de paiement. Si vous ne payez pas dans les temps, c'est la Trésorerie de Grasse qui sera en charge du recouvrement.

Mairie de SPERACEDES

# 6. Contacts :

- Nom et Prénom :
- Collectivité :
- Adresse de collectivité :
- 11, boulevard du Docteur Sauvy 06530 SPERACEDES Lundi Mardi Jeudi Vendredi de 09h à 12h et de 14h à 16h
- Horaire de collectivité :
- Tel de collectivité :
- @mail de collectivité :
- 04.93.60.58.73 <u>compta@speracedes.fr</u> ou <u>fmata@speracedes.fr</u>

**PELLETIER Nathalie ou MATA Fabienne**